After the Parent Portal Single Sign-on feature is enabled in PowerSchool, the initial login procedure will change for parent/guardian users. A user will navigate to the Parent Portal login page as they normally would, however, with the Single Sign-on feature enabled the Username and Password boxes will not function as they previously did.

If a user attempts to enter their old Username and Password to login, they will receive an *"Invalid Username or Password!"* message.

Instead a user must click the **Create Account** button that appears on the screen. When they do so, the **Create Parent Account** screen will appear. On this screen, the user will enter information required to set up access to the new account, including a new Username and Password. They will also identify their children in the district whom they wish to access through Single Sign-on.

| Parent Sign In                                                                            |
|-------------------------------------------------------------------------------------------|
| Invalid Username or Password!                                                             |
|                                                                                           |
| PowerSchool                                                                               |
| Parent Sign In                                                                            |
| Select Language                                                                           |
| English                                                                                   |
| Username                                                                                  |
|                                                                                           |
| Password                                                                                  |
| Having trouble signing in?                                                                |
| Sign In                                                                                   |
| Create an Account                                                                         |
| <br>Create a parent account that allows you to view all of your                           |
| students with one account. You can also manage your account                               |
| preferences. Learn more.                                                                  |
| Create Account                                                                            |
| Copyright© 2005 - 2012 Pearson Education, Inc., or its affiliate(s). All rights reserved. |
|                                                                                           |

Click the **Create Account** button to begin the process of setting up an account and linking a student(s) to it.

## Creating a New Account

The **Create Parent Account** screen will require the user to enter some basic information about the account. The screenshot below illustrates how the screen is completed:

| User enters their —<br>First & Last                                      |                                                                                 | Powe                                  | erSchool                           |                            |  |
|--------------------------------------------------------------------------|---------------------------------------------------------------------------------|---------------------------------------|------------------------------------|----------------------------|--|
| boxes provided.                                                          | Create Parent Acc                                                               | ount                                  |                                    |                            |  |
| User enters their —<br>email address.                                    | First Name<br>Last Name<br>Email                                                | Errol<br>Garner<br>egarner@yaho       | po.com                             |                            |  |
| Enter the desired —<br>Username. This<br>will be used for<br>signing in. | Password<br>Re-enter Password<br>Password must:<br>•Be at least 1 characters in | Dad<br>•••••••                        |                                    | Better                     |  |
| The user will need —<br>to create a new<br>password. As                  | Link Students to A                                                              | ccount<br>ess Password, and Relations | hip for each student you wish to a | add to your Parent Account |  |
| they type, the                                                           | Student Name                                                                    | Access ID                             | Access Password                    | Relationship               |  |
| password                                                                 | 1. Justin Garner                                                                | jgarner                               | ••••                               | Father <                   |  |
| strength will be                                                         | 2. Sarah Garner                                                                 | sgarner                               | ••••                               | Father <                   |  |
| indicated as                                                             | 3.                                                                              |                                       |                                    | Choose                     |  |
| Weak Better or                                                           | 4.                                                                              |                                       |                                    | Choose                     |  |
| Strong                                                                   | 5.                                                                              |                                       |                                    | Choose 💌                   |  |
| Additionally if                                                          | 6.                                                                              |                                       |                                    | Choose                     |  |
| Additionally, II                                                         | 7                                                                               |                                       |                                    | Choose                     |  |
| Passworu                                                                 | r.                                                                              |                                       |                                    |                            |  |
| Management is                                                            |                                                                                 |                                       |                                    | Enter                      |  |
| enabled, the user                                                        |                                                                                 |                                       |                                    | <u> </u>                   |  |
| may have to                                                              |                                                                                 |                                       |                                    |                            |  |
| district defined                                                         |                                                                                 |                                       |                                    | /                          |  |
| district-defined                                                         |                                                                                 |                                       |                                    | /                          |  |
| requirements for                                                         |                                                                                 |                                       |                                    |                            |  |
| creating the new                                                         |                                                                                 |                                       |                                    |                            |  |
| password.                                                                |                                                                                 |                                       |                                    | /                          |  |
|                                                                          |                                                                                 |                                       |                                    | /                          |  |
| lastly the user will nee                                                 | ed to link their student                                                        | s to                                  |                                    | /                          |  |
| the new account They                                                     | will enter the names (                                                          | of                                    |                                    | /                          |  |
| their children in the boy                                                | ves provided In the                                                             |                                       |                                    | /                          |  |
| Access ID and Access                                                     | <b>Bassword</b> hoves the                                                       |                                       |                                    | /                          |  |
| will optor the <b>OLD</b> logi                                           | n information they use                                                          | d out                                 |                                    | /                          |  |
| will effer the <u>OLD</u> logi                                           | a Darant Dartal bafara                                                          | u Click                               | the <b>Enter</b> –                 |                            |  |
| Cincle Cier access the                                                   |                                                                                 | butto                                 | n to complete                      |                            |  |
| Single Sign-on was imp                                                   | piementea. This is req                                                          | uirea 🔰 🗌 the a                       | ccount setup.                      |                            |  |
| · · · · ·                                                                |                                                                                 |                                       |                                    |                            |  |
| to link the new account                                                  | to each student. Fina                                                           | ally,                                 |                                    |                            |  |
| to link the new account<br>select a <b>Relationship</b>                  | to each student. Fina<br>the new user account                                   | ally,                                 |                                    |                            |  |

## Using the New Account

Once an account is successfully created, the user will be returned to the Parent Portal login screen where a message will display indicating they were successful.

The user will now enter their newly-created Username and Password to log into the Parent Portal.

After logging in, the names of the linked students will appear in the upper left corner of the screen. By clicking the names, the user may toggle between students.

To make any changes to the account, or to add additional students to the account the user can click on the Account Preferences icon.

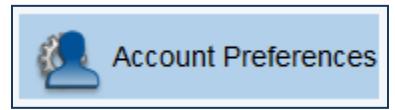

The Account Preferences

| Password    |                            |         |  |  |  |  |
|-------------|----------------------------|---------|--|--|--|--|
|             | Having trouble signing in? |         |  |  |  |  |
|             |                            | Sign In |  |  |  |  |
|             |                            |         |  |  |  |  |
| PowerSchool |                            |         |  |  |  |  |
| Justin      | Sarah                      |         |  |  |  |  |

•

Grades and Attendance

**PowerSchool** 

Congratulations! Your new Parent Account has been created. Enter your Username and Password to start using your new

account.

English

Username

Parent Sign In

Select Language

|                                                                                                    | Lin Attendance                                                     | Grades and Atte                               |
|----------------------------------------------------------------------------------------------------|--------------------------------------------------------------------|-----------------------------------------------|
|                                                                                                    | Grade History                                                      |                                               |
|                                                                                                    |                                                                    |                                               |
| Profile Students                                                                                                  |                                                                    |                                               |
| Account Preferences - Profile                                                                                     |                                                                    |                                               |
| If you want to change the name, e-mail address, usernar<br>corresponding Edit button to make changes to your user | ne or password associated with your Parent a<br>mame, or password. | ccount, you may do so below. Please click the |
| First Name:                                                                                                    | Errol                                                              |                                               |
| Last Name:                                                                                                    | Garner                                                             |                                               |
| Email:                                                                                                    | egarner@yahoo.com                                                  |                                               |
| Select Language                                                                                                   | Select a Language 💌                                                |                                               |
| Username:                                                                                                    | Dad 🖉                                                              |                                               |
| Current Password:                                                                                                 | ***** 🗭                                                            |                                               |
|                                                                                                    |                                                                    |                                               |

Navigation

Grades and

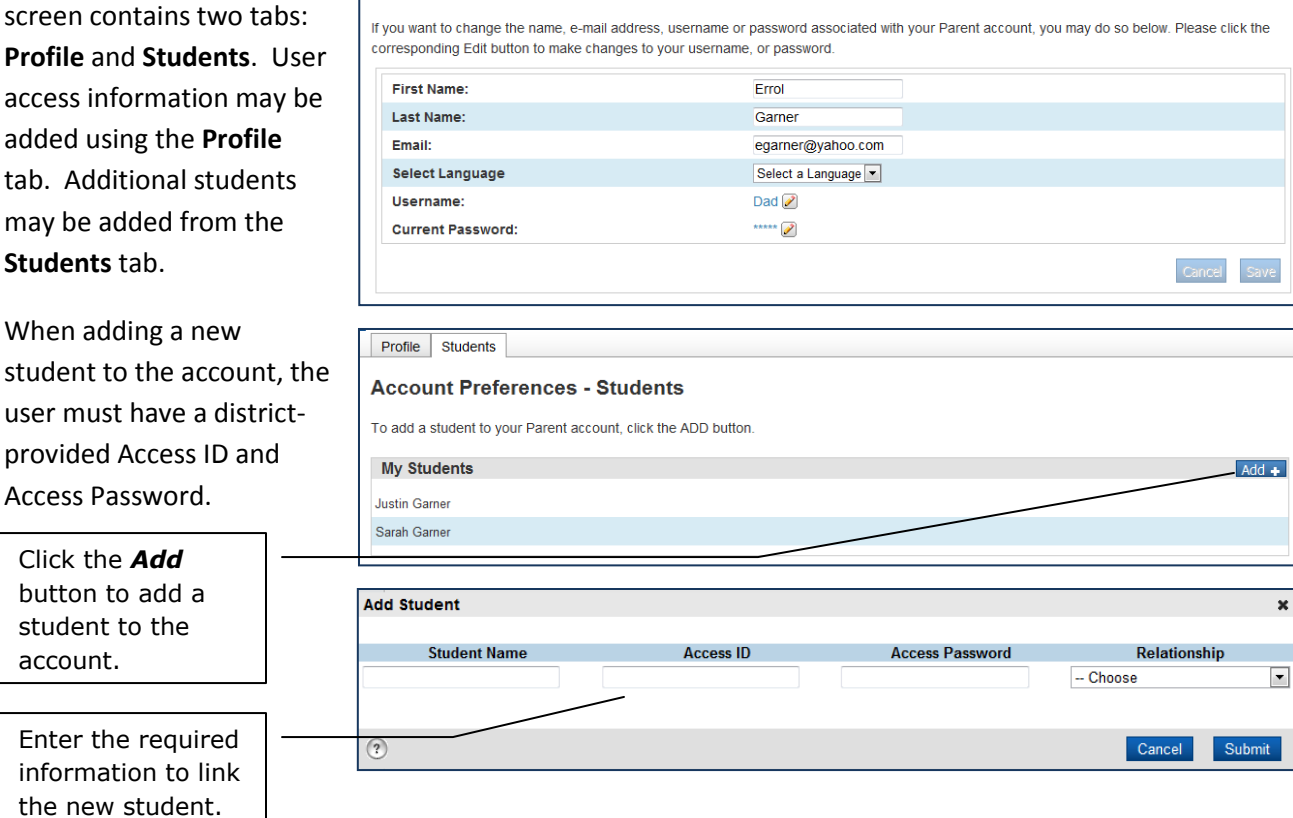